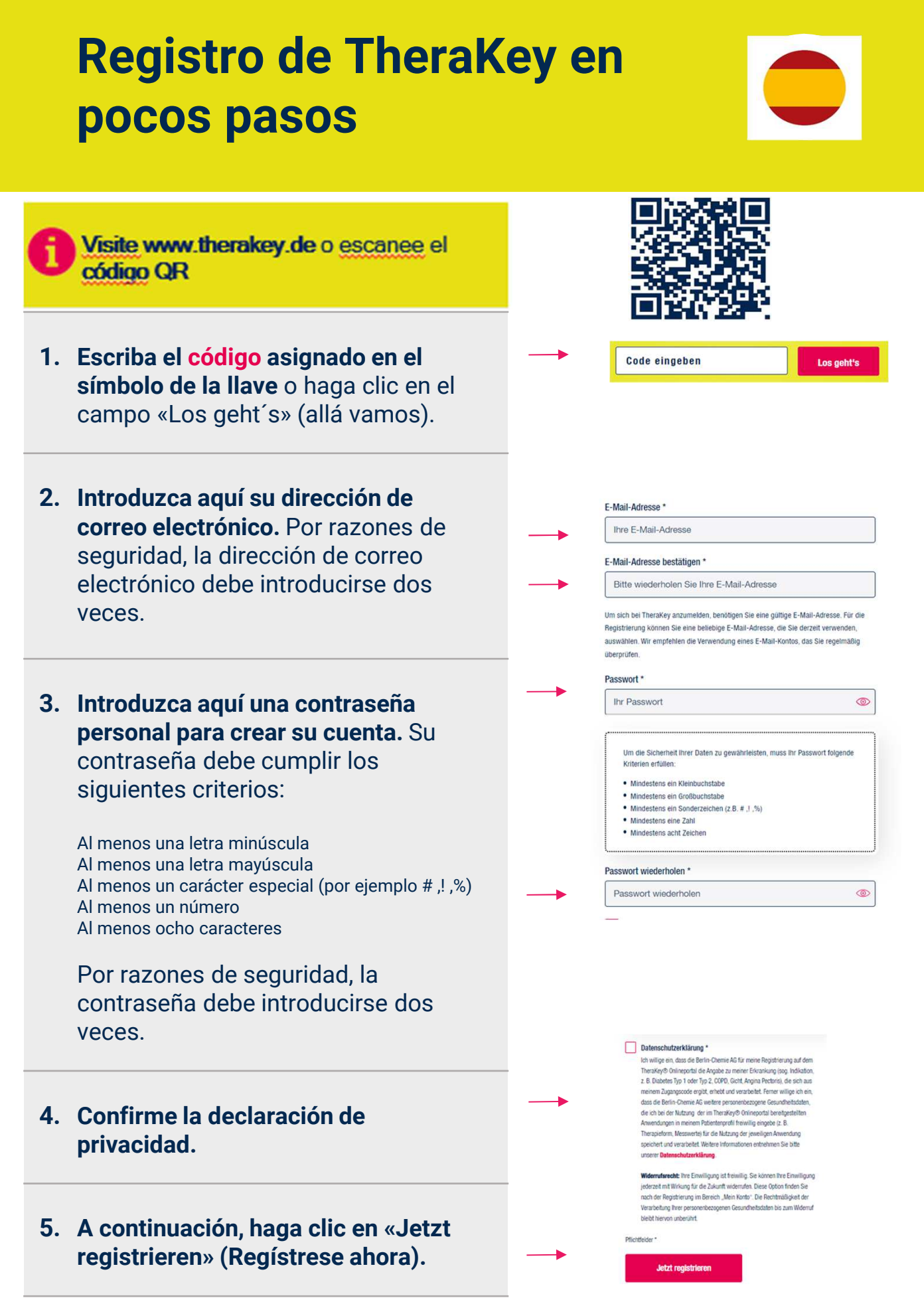

¿Tiene problemas para registrarse? Póngase en contacto con: therakey.service@berlin-chemie.de

## Registro de TheraKey en pocos pasos

6. A continuación, recibirá un correo electrónico. Compruebe también su carpeta de SPAM no deseado. Active su cuenta haciendo clic en el enlace de activación del correo electrónico. Esto confirma su registro y protege su cuenta de accesos no autorizados.

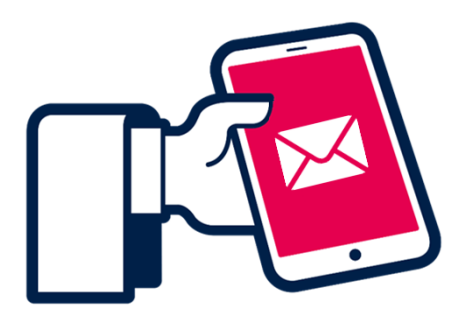

7. Ahora inicia sesión en <u>www.therakey.de</u> con tu dirección de correo electrónico y contraseña.

Introduzca aquí su dirección de correo electrónico.

Introduzca aquí su contraseña.

Haga clic en «Jetzt einloggen» (Conectarse ahora).

## **TheraKey COPD** ISA responde a sus preguntas

Haga clic en el botón **"ISA fragen"** (Preguntar a ISA) de la página de inicio.

Seleccione el idioma deseado en el menú.

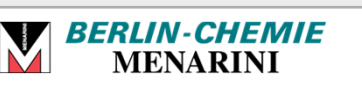

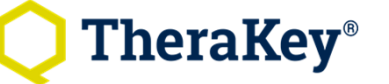

## Melden Sie sich mit Ihrer E-Mail-Adresse bei TheraKey an.

Login für registrierte Nutzer \*

| Passwort *    |   |
|---------------|---|
| Ihr Passwort  | 0 |
| Pflichtfeld * |   |

Jetzt einloggen

×

DE I Deutsch ^

**EN I English** 

FR I Français AR ائعربية I

**RUI Русский** 

ES I Español IT I Italiano TR I Türkce

Hallo, ich bin ISA. Haben Sie eine Frage?

● 🕀 () 🕲 🗨 🗢 () 🕲

ISA fragen

ISA fragen

Hilfe

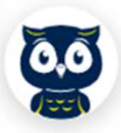